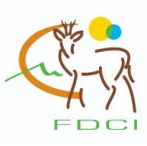

# PROCEDURE DE COLLECTE DES COORDONNEES GPS DES DISPOSITIFS D'AGRAINAGE DU SANGLIER EN ISERE

Concerne tous les dispositifs : lignes d'agrainage et agrainoirs fixes (agrainoir automatique).

## Comment faire ?

- 1. Consultez la carte jointe au présent courrier, elle reprend les dispositifs d'agrainage validés (ou en cours de validation), sur laquelle (lesquels) figurent les numéros de chaque dispositif en place sur votre territoire.
- 2. Notez dans le tableau sur la carte les cordonnées GPS des sites d'agrainage :
  - Agrainoirs fixes : l'emplacement exact
  - Agrainage en ligne : Seulement les coordonnées d'un point environ au milieu de la ligne.
  - Si vous n'utilisez plus le dispositif de manière définitive, noter "INACTIF" dans le tableau
- 3. Transmettez la carte par mail ou courrier au service cartographie de la FDCI (cf ci-dessous).

### Rappel des délais :

- Dossiers transmis en 2014 ou 2015 et n'ayant pas reçu de validation : au plus vite.
- Dispositifs déjà validés : 31 mars 2016. Vous pouvez continuer à agrainer durant ce délai.

### Service cartographie FDCI :

FDCI - 2 allée de Palestine - CS90018 - 38610 GIERES Simon JANIN : 04.76.62.61.26 - simon.janin@chasse38.com Rémi BELMONT : 04.80.04.20.00 - remi.belmont@chasse38.com.

## Recueil des coordonnées selon le matériel utilisé :

## Merci de ne pas utiliser internet pour le recueil des coordonnées, ce qui sera aussi imprécis que la cartographie actuelle.

Dans tous les cas, noter très précisément tous les caractères indiqués sur votre appareil. Ex : N 45°27'14,071" E 5°17'27,212"

#### Smartphones

De nombreuses Applis gratuites sont disponibles mais elles varient en fonction de la marque et du modèle de téléphone, et du système d'exploitation (Android, iOS, Windows Phone...). Certains appareils possèdent déjà une Applis installée : par exemple "Boussole". Sur d'autres appareils, vous pourrez télécharger des Apllis permettant la récupération des coordonnées GPS. Ex pour Android : "Compass".

Vous comprendrez donc qu'il est impossible d'énumérer toutes les possibilités existantes concernant les smartphones. Si vous optez pour ce type d'appareil, utilisez des Apllis gratuites, et préférez une Appli vous permettant de localiser sur carte votre position (via "Maps" par exemple) pour vous assurer de l'exactitude des coordonnées.

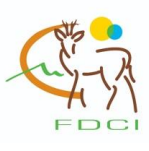

GARMIN

### GPS Garmin Astro 320 (repérage des chiens)

- 1. Allumez le GPS
- 2. Appuyer sur "back" pour aller sur la page d'accueil
- 3. Assurez-vous que le GPS capte les satellites (barres allumées en vert en haut à gauche de l'écran)

 Appuyez maintenant sur le bouton Mark \_\_\_\_\_\_ puis Enter

 Notez scrupuleusement sur la carte les coordonnées qui s'affichent à l'écran dans la partie "Position" (dans l'exemple : N 45°11'19.6" et E 005°46'50,7").

Vous pouvez appuyer à nouveau sur Enter (Terminé), le point est alors enregistré dans votre GPS et accessible via : Page d'accueil / Outils / Gest. Waypoint.

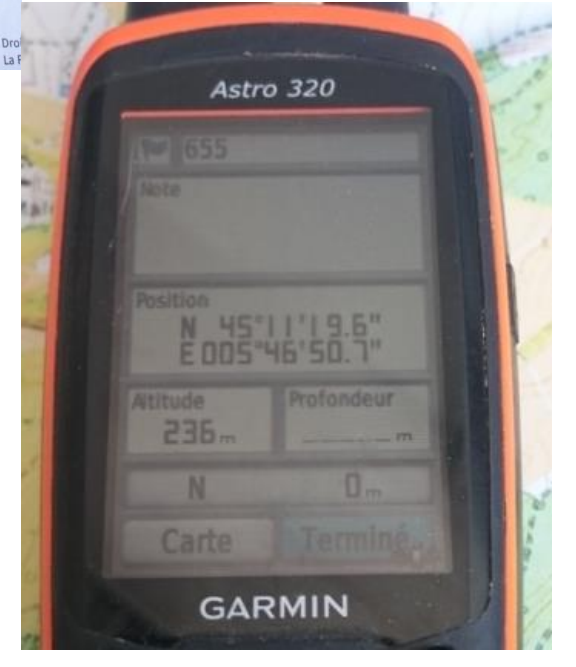

Liste des chiens

GARMIN

Outils

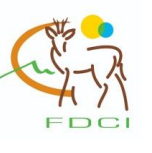

### GPS BS Planet (repérage des chiens)

1. Allumez le GPS et assurez-vous que les satellites sont connectés selon l'écran ci-joint

2. Appuyez sur la touche +

 Vous voyez la position du collier

- 4. Appuyez à nouveau sur la touche +
- Vous voyez désormais votre position.
  Noter scrupuleusement sur la carte les coordonnées qui s'affichent à l'écran. Dans l'exemple : N 045D 19M 19.48S et E 005D 30M 36.32S.

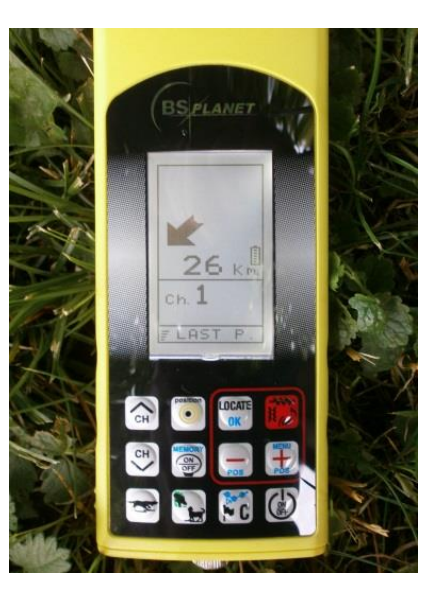

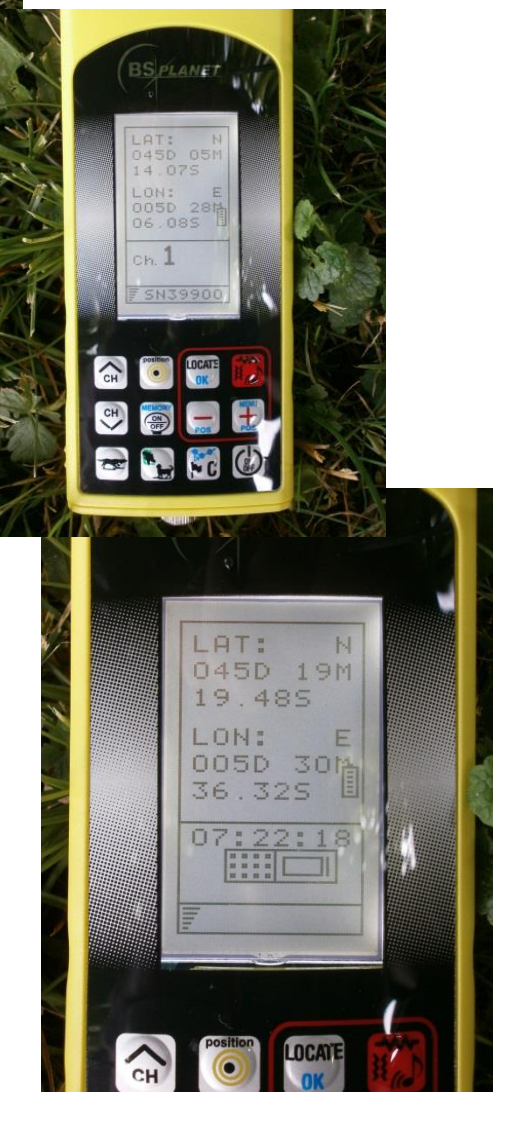